UNIVERSITY OF TEXAS ARLINGTON

> KNOWLEDGE SERVICES

## **Managing Department Funds**

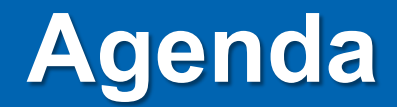

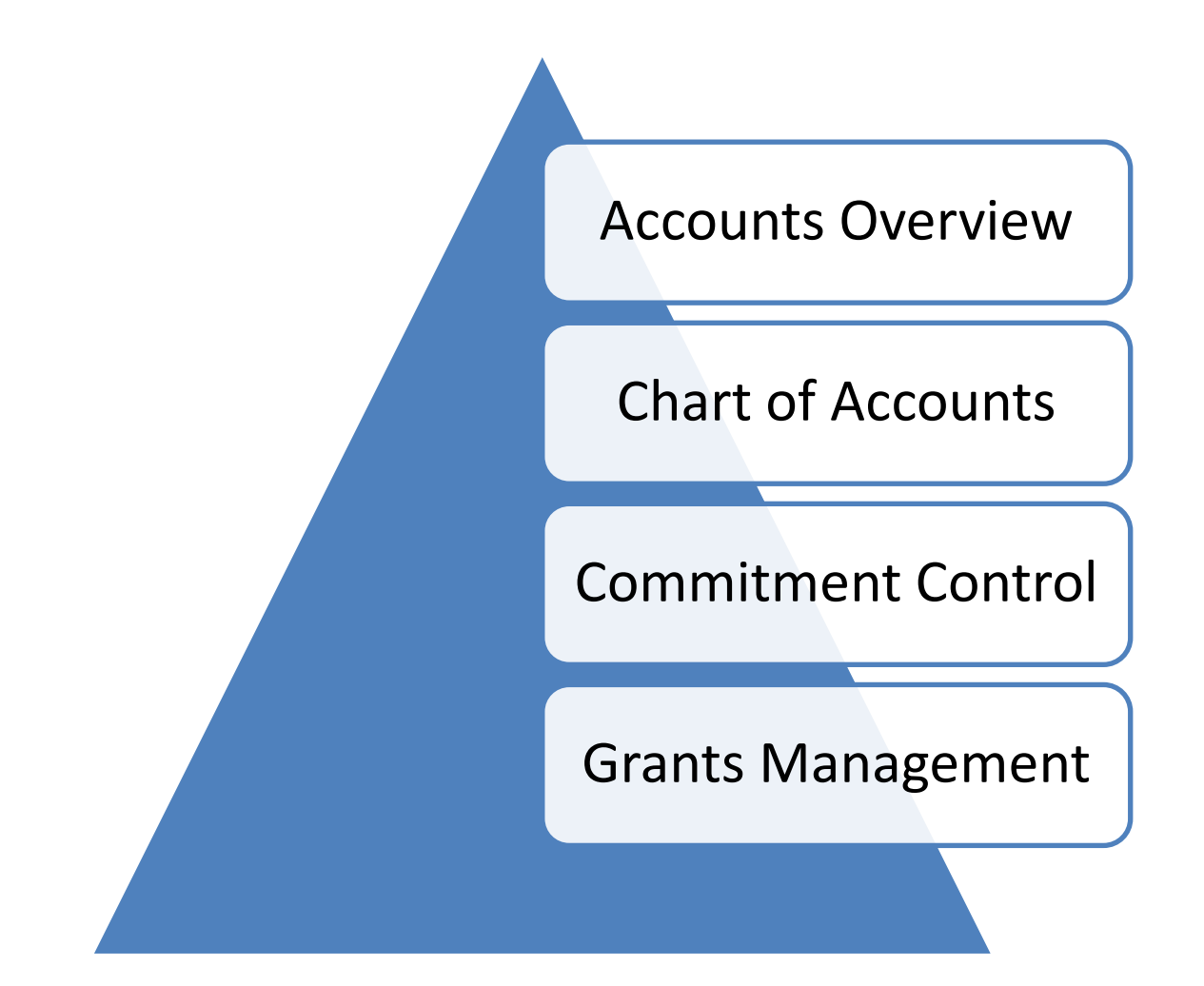

## **Accounts Overview**

## **UTShare Terms**

- 12-month Fiscal Year (Sept 1<sup>st</sup>-August 31<sup>st</sup>)
- **Budget Period** represents the timeframe in which the designated pool of funds is available to spend.

*Note:* Grants and Projects can have independent time frames.

- Accounting Period represents a calendar month.
- **Transaction** is a business event having a monetary impact on the financial statements of a business.

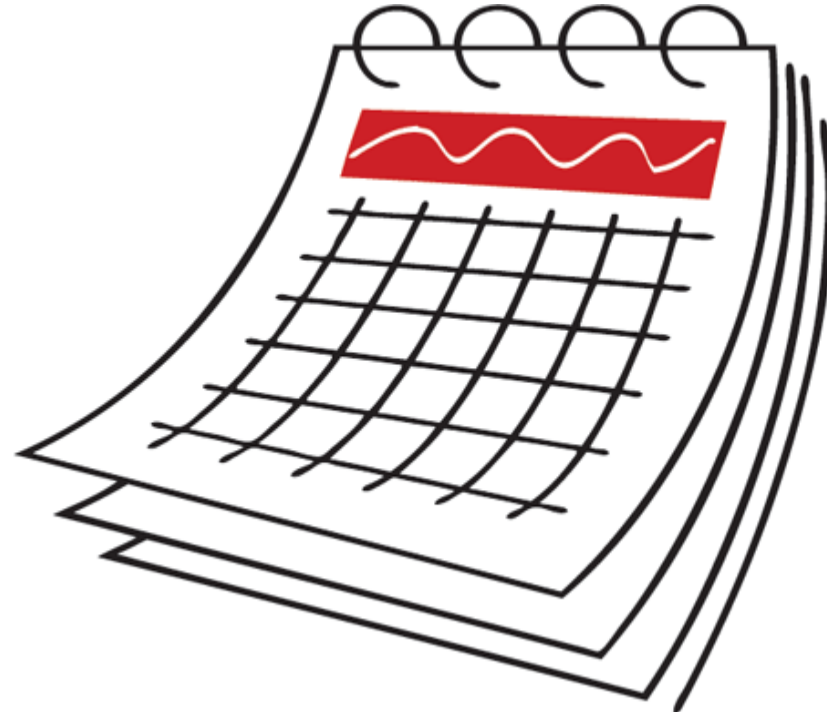

## **Transaction Examples**

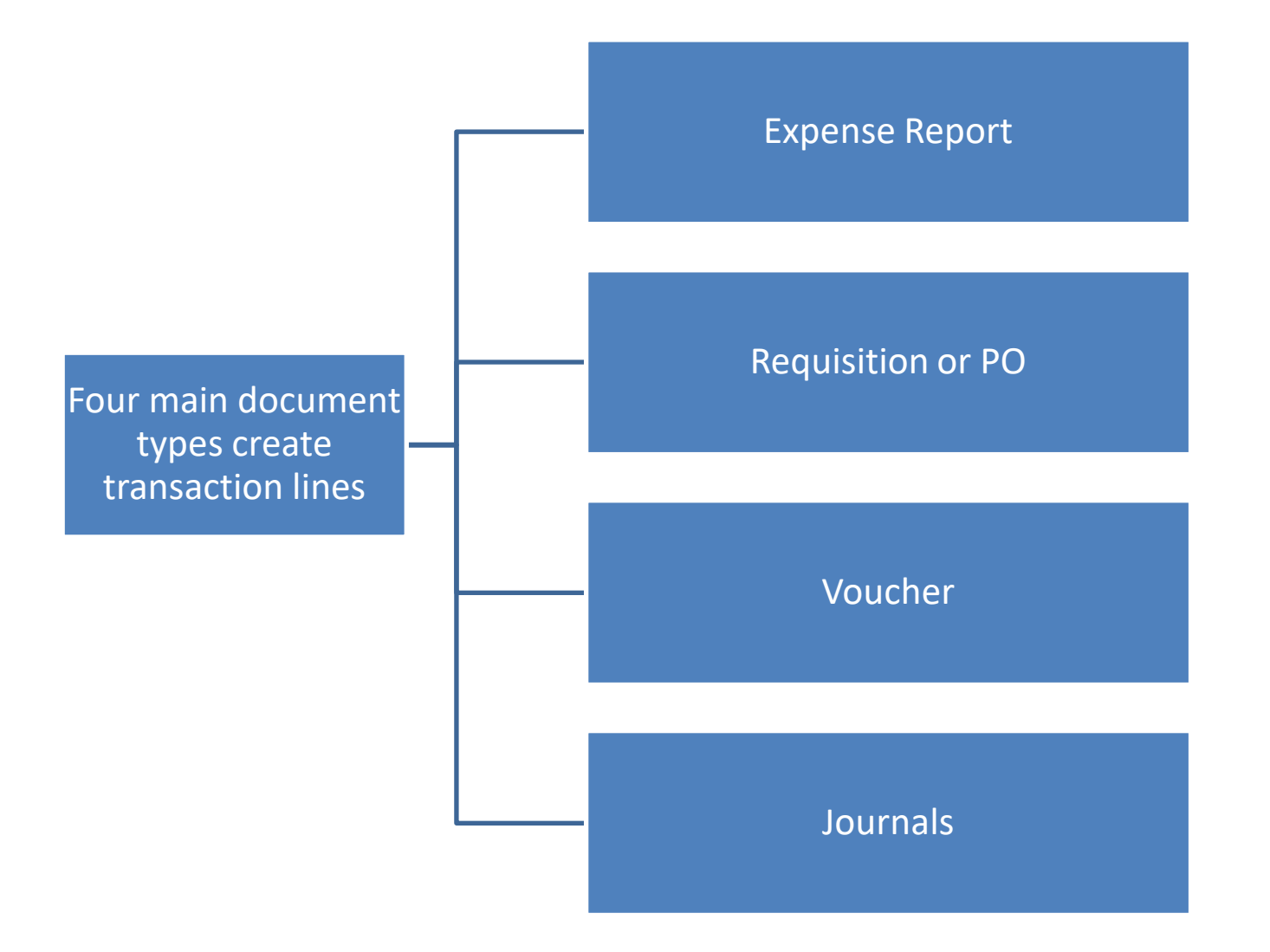

## **UTShare Terms**

**Budget check** verifies that there are available funds in the cost center/project.

## **Common Budget Check Errors:**

- Exceeds Budget Tolerance
- No Budget Exists
- Date Out of Bounds

Budget Checking Status: Valid

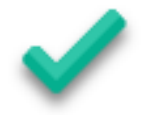

Budget Checking Status: Error

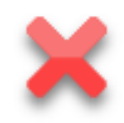

**Note:** If a budget error occurs, a Budget Transfer may be necessary to move money into the correct account.

## **Encumbrances and Expenses**

Creating a Requisition (Req) Pre-Encumbers Funds. Creating a Travel Authorization (TA) Encumbers Funds.

Sourcing the Req to a PO releases the Pre-Encumbrance and Encumbers the Funds.

Creating the Payment Voucher releases the Encumbrance and creates an **Expense.**  Associating the TA to an Expense Report moves the encumbrance to the Expense Report.

Budget Checking the Expense Report disencumbers the funds and creates an **Expense**.

**Note:** The Expense Report budget check will fail if the available budget on the specified fund is less than the encumbrance.

## **Chart of Accounts**

## **Chart of Accounts**

**Chart of Accounts (COA)** is the foundation of the accounting system used to identify transactions in UT Share.

#### **COA elements are used to:**

- Budget check
- Record the transactions
- Classify the transactions
- Report information

The **COA values** are entered into ChartFields in UT Share. The combination of ChartFields is referred to as a **ChartField string**.

| Bus Unit | Account | Fund | Dept | Cost Centr | Function | Program | PC Bus Unit | Project | Activity |
|----------|---------|------|------|------------|----------|---------|-------------|---------|----------|
| Q        | Q       | Q    | Q    | Q          | <u> </u> | Q       | Q           | Q       | Q        |

## **ChartField Structure**

| UT Share ChartFields                                                              | Field<br>Length | Description                                                                                                    |
|-----------------------------------------------------------------------------------|-----------------|----------------------------------------------------------------------------------------------------|
| Business Unit (UTARL)                                                             | 5               | Specifies the UT Institution                                                                                                    |
| Account (also referred to as General Ledger Account)<br>(63003 – Office Supplies) | 5               | Identifies the Nature of the Transaction.                                                                                                    |
| Department<br>(320000 – Business Affairs)                                         | 6               | Identifies the Department within an Organizational Structure                                                                                                    |
| Cost Center<br>(310157 – Accounting Services)                                     | 6               | Used to Track the Financial Activity for Cost Centers                                                                                                    |
| Fund<br>(3105 – Designated Tuition)                                               | 4               | Source of Funds                                                                                                    |
| Function<br>(700 – Institutional Support)                                         | 3               | The NACUBO code is used to track expenditures based on federal<br>requirements. It is a three-character field that combines information for<br>NACUBO and Federal Reporting.<br>(National Association of College and University Business Officers) |
| Project Costing Business Unit<br>(Grant: UTASP or Plant Fund: UTAPF)              | 5               | Designates Sponsored Research or Plant Fund                                                                                                    |
| Project<br>(Grant: 1261003380 or Plant Fund: AC500100)                            | 10              | Used to Track the Financial Activity for Projects                                                                                                    |
| Activity ID<br>(Grant: 01 or Plant Fund: 07, 51, 52, etc.)                        | Up to 15        | Activities are the different tasks associated with a Project.                                                                                                    |

# Find an Existing ChartField

| ∢`amara's Homepage                       |                               |                          | SpeedTypes |
|------------------------------------------|-------------------------------|--------------------------|------------|
| SpeedTypes                               |                               |                          |            |
| Enter any information you have and click | Search. Leave fields blank fo | or a list of all values. |            |
| Find an Existing Value                   |                               |                          |            |
| Search Criteria                          |                               |                          |            |
| SetID = 🔻                                | UTARL                         |                          |            |
| SpeedType Key begins with V              |                               |                          |            |
| Primary Permission List begins with V    | Q                             |                          |            |
| Type of SpeedType = 🔻                    | One User                      | Ŧ                        |            |
| Case Sensitive                           | One Permission                |                          |            |
| Search Clear Basic Search                | One User                      |                          |            |
|                                          | Universal (All Users)         |                          |            |
|                                          |                               |                          |            |

## Find an Existing ChartField

| SpeedType       |                                                                                                    |                              |
|-----------------|----------------------------------------------------------------------------------------------------|------------------------------|
|                 | SetID UTARL<br>SpeedType Key 310172<br>Type of SpeedType Universal (All Users)<br>Description BUS AFF TECHNOLO | The services                 |
| Account         |                                                                                                    |                              |
| Fund Code       | 3105                                                                                                    | DES Designated Tuition       |
| Department      | 320105                                                                                                    | Business Technology Services |
| Cost Center     | 310172                                                                                                    | BUS AFF TECHNOLOGY SERVICES  |
| Function        | 700                                                                                                    | Institutional Support        |
| Program Code    |                                                                                                    |                              |
| PC Business Uni | it                                                                                                    |                              |
| Project         |                                                                                                    |                              |
| Activity        |                                                                                                    |                              |
| Affiliate       |                                                                                                    |                              |
| Fund Affiliate  |                                                                                                    |                              |
| Currency Code   |                                                                                                    |                              |
| Statistics Code |                                                                                                    |                              |

## SpeedTypes

#### • **SpeedTypes** are used on Journals:

| Lines  |      |       |           |         |   |        |          |             |          | Personalize | e   Find   💷   📕 |        |
|--------|------|-------|-----------|---------|---|--------|----------|-------------|----------|-------------|------------------|--------|
| Select | Line | *Unit | SpeedType | Account |   | Fund   | Dept     | Cost Center | Function | Program     | PC Bus Unit      | Projec |
|        | 1    | UTARL | 310172    | ۹ 🗆     | Q | 3105 🔍 | 320105 Q | 310172 Q    | 700 Q    | Q           | ٩                |        |
|        |      | <     |           |         |   |        |          |             |          | ·           |                  | >      |

• **SpeedCharts** are used on Expense Reports, Requisitions and Vouchers:

| Cart Summary: Total Amount 900.00 U    | SD                    |                                          |                              |             |                   |                   |                  |                |               |
|----------------------------------------|-----------------------|------------------------------------------|------------------------------|-------------|-------------------|-------------------|------------------|----------------|---------------|
| Expand lines to review shipping and ac | counting details      |                                          | ÷                            | Add More    | Items             |                   |                  |                |               |
| Requisition Lines 👔                    |                       |                                          |                              |             |                   |                   |                  |                |               |
| Line Description                       | Item ID               | Supplier                                 | Quantity UO                  | м           | Price             | Total             | Details Co       | omments Delete |               |
| Turniture                              |                       | FACILITECH INC dba<br>Business Interiors | 6.0000 Ead                   | h           | 150.0000          | 900.00            | <b>B</b> 0       | Add 🗍          |               |
| Shipping Line 1                        | *Ship To              | CENT110                                  | Add Shipto Comments          | Quantity    | 6.0000            |                   |                  | + -            |               |
|                                        | Address               | 1225 W. Mitchell St.                     | Add One Time Address         | Price       | 150.0000          | Price Adjus       | stment           |                |               |
|                                        |                       | Arlington TX 76019                       |                              |             |                   | Pegging In        | quiry            |                |               |
|                                        |                       |                                          |                              |             |                   | Pegging W         | orkbench         |                |               |
|                                        | Attention To          | Kosima X Ketcham                         |                              |             |                   |                   |                  |                |               |
|                                        | Due Date              |                                          |                              |             |                   |                   |                  |                |               |
|                                        | Accounting Lines      |                                          |                              |             |                   |                   |                  |                |               |
|                                        | *Distribute By        | Qty                                      | art 310172 Q                 |             | *Liquida          | ate By Amt        | ~                |                |               |
|                                        | Accounting Lines      |                                          |                              |             |                   | Personalize   Fin | d   View All   🔄 | 📑 🛛 First 🕚    | 1 of 1 🕑 Last |
|                                        | Chartfields1 Chartfie | elds2 Details Details 2                  | Asset Information Asset Info | rmation 2 B | udget Information |                   |                  |                |               |
|                                        | Account Fund          | Dept Cost Center Ft                      | unction Program              | PC Bus Unit | Project           | Activity          | Affiliate        | Fund Affiliate |               |
|                                        | 63103 Q 3105 Q        | 320105 Q 310172 Q 70                     | 00 Q Q                       | Q           | ٩                 | Q                 |                  | 2 📃 Q          | + -           |
|                                        |                       |                                          |                              |             |                   |                   |                  |                |               |

## **Commitment Control**

## **Commitment Control**

View Budget Activity – Overview and Details

Can see budget activity associated with a Project or Cost Center chartfield string (e.g. original budget, available balance, etc.).

**Transaction Details** 

View Transaction Details that make-up Expense and Revenue totals.

#### **Review Future Fund Commitments**

Review the status of future commitments, including Preencumbrances (Requisitions) and Encumbrances (Purchase Orders, Travel, Salary).

Flexible Budget Activity Views

View budget activity for a specific accounting period or year-to-date.

# Ledgers

## Most commonly used ledgers at UTA:

#### **Cost Center Ledgers**

- OPE\_CHILD1
- OPE
- OPR

#### **Grant Ledgers (Sponsored Projects)**

- GRT\_PARENT
- GRT\_CHILD1

#### **Plant Fund Ledgers (Capital Project)**

- PLANT\_PRNT
- PLANT

**Note:** The **DETAIL** ledger is used to view General Ledger Account information (e.g. 63003 = office supplies) for Cost Centers, Sponsored Projects and Capital Projects.

## **Commitment Control Function**

View Budget activity in an Overview or Details view. Balances are updated as soon as transactions receive a "Valid" budget check even before approvals.

#### **Budget Overview**

| Inquiry Results           |                 |                                 |            |
|---------------------------|-----------------|---------------------------------|------------|
|                           |                 |                                 |            |
| Business Unit:            | UTARL           |                                 |            |
|                           |                 |                                 |            |
| Type of Calendar:         | Detail Budget P | eriod                           |            |
| Amounts in Base Currency: | USD             |                                 |            |
| Revenue Associated:       |                 |                                 |            |
| Return to Criteria        | Max Row         | s: <u>Display Options</u>       | Search     |
| Ledger Totals (5 Rows)    |                 |                                 |            |
| Budget:                   | 620,623.04      | Revenue Estimate:               | 582,678.00 |
| Expense:                  | 545,073.61      | Recognized Revenue:             | 582,678.00 |
| Encumbrance:              | 1,600.00        | Available Budget:               | 0.00       |
| Pre-Encumbrance:          | 0.00            | Collected Revenue:              | 0.00       |
| Budget Balance:           | 73,949.43       | Uncollected Revenue (Rec-Coll): | 582,678.00 |
| Associate Revenue:        | 0.00            |                                 |            |
| Available Budget:         | 73,949.43       |                                 |            |
|                           |                 |                                 |            |
|                           |                 |                                 |            |

| Bu | uger | overv | iew Results  |         |      |        |            |          |         | <u>Personal</u>  | ze Find View       | All 📟 📖 Fi         | rst 💟 1-5 of 5 💹 Last |
|----|------|-------|--------------|---------|------|--------|------------|----------|---------|------------------|--------------------|--------------------|-----------------------|
|    |      |       | Ledger Group | Account | Fund | Dept   | Cost Centr | Function | Project | Budget<br>Period | Budget             | Expense            | Encumbrance           |
| 1  | P    | R     | OPE          | A1000   | 3105 | 320105 | 310172     | 700      |         | 2014             | <u>337,154.000</u> | <u>286,949.730</u> | <u>0.000</u>          |
| 2  | ŀ    | R,    | OPE          | A3000   | 3105 | 320105 | 310172     | 700      |         | 2014             | 85,836,000         | 72,456.310         | 0.000                 |
| 3  | ŀ    | R,    | OPE          | A4000   | 3105 | 320105 | 310172     | 700      |         | 2014             | 32,471.040         | 20,505,570         | <u>1,600.000</u>      |
| 4  | ħ    | R     | OPE          | A7000   | 3105 | 320105 | 310172     | 700      |         | 2014             | <u>165,162.000</u> | <u>165,162.000</u> | <u>0.000</u>          |

#### **Budget Details**

| Commitme        | nt Control Budg | et Details |           |             |            |          |           |            |                |         |
|-----------------|-----------------|------------|-----------|-------------|------------|----------|-----------|------------|----------------|---------|
| Business Unit   | Ledger Group    | Account    | Fund      | Dept        | Cost Centr | Function | Project   | Budget P   | eriod          |         |
| UTARL           | OPE             | A4000      | 3105      | 320105      | 310172     | 700      |           | 2014       |                |         |
| Display         | Chart 🚺         |            |           |             |            |          |           |            |                |         |
| Ledger Amount   | ts              |            |           |             |            |          |           |            |                |         |
| Budget:         |                 |            |           |             | 32,471.04  | USD      | <b>\$</b> | e)         | Max<br>Rows:   | 100     |
| Expense:        |                 |            |           |             | 20,505.57  | USD      |           | Щ          | Parent / Chile | dren    |
| Encumbrance:    |                 |            |           |             | 1,600.00   | USD      |           | e)         | Associated E   | Budgets |
| Pre-Encumbran   | ce:             |            |           |             | 0.00       | USD      | <b>\$</b> | Щ          |                |         |
|                 |                 |            |           |             |            |          |           |            |                |         |
| Associate Reve  | enue:           |            |           | 0.0         | 0 USD      |          |           |            |                |         |
| Available Budg  | et              |            |           |             |            |          |           |            |                |         |
| Without Toleran | ice:            |            |           | 10,365.47 厦 | USD        | Percent: | (31.      | 92%) 📕     |                |         |
| With Tolerance: | :               |            |           | 10,365.47 📕 | USD        | Percent: | (31.      | 92%) 📕     |                |         |
| Budget Excepti  | ions            |            |           |             |            |          |           |            |                |         |
| Exception Error | rs:             | 0 Exceptio | n Warning | S:          | 0          |          | Budget I  | Exceptions |                |         |
| Return to Sean  | ch 🔚 Notify     |            |           |             |            |          |           |            |                |         |

# **Budget Details**

The **Budget Details** page allows you to view one "Ledger Group" at a time (OPE, OPR, Grant Parent or Grant Child).

#### **Cost Centers Ledgers:**

- OPE\_CHILD1
- OPE
- OPR

#### Grant Ledger (Sponsored Projects):

- GRT\_PARENT
- GRT\_CHILD1

## Plant Fund Ledger (Capital Projects):

- PLANT\_PRNT
- PLANT

| Budget Details                                                                                |
|-----------------------------------------------------------------------------------------------|
| Enter any information you have and click Search. Leave fields blank for a list of all values. |
| Find an Existing Value                                                                        |
| Search Criteria                                                                               |
| Business Unit = VUTARL                                                                        |
| Ledger Group                                                                                  |
|                                                                                               |
| Search Clear Basic Search 🖾 Save Search Criteria                                              |

## **Budget Details**

Enter criteria to view a narrow scope or broad scope view of financial activity.

The results page displays the available budget accounts based on the specified criteria. Click View Details to view Budget Details for the selected budget account.

| Select Budge  | et Detail         |         |             |               |            |                |                        |               |                    |
|---------------|-------------------|---------|-------------|---------------|------------|----------------|------------------------|---------------|--------------------|
| Business Unit | Ledger Group      | Account | Fund Code D | epartment     | Function P | roject Cost Ce | nter Budget P          | eriod         |                    |
| UTARL         | OPE_CHILD1        | Q       | Q 3         | 320000        | Q          | Q              | Q 2022                 | Q             |                    |
|               |                   |         |             |               |            | Search         |                        |               |                    |
| Budget Deta   | ils               |         |             |               |            | Pers           | sonalize   Find   Viev | w All   🛃   🔣 | First ④ 1-2 of 2 ④ |
| Business U    | Jnit Ledger Group | Account | Fund Cor    | de Department | Function   | Project        | Cost Center            | Budget Period | View Details       |
| 1 UTARL       | OPE_CHILD1        | B4000   | 3140        | 320000        | 700        |                | 310083                 | 2022          | View Details       |
| 2 UTARL       | OPE CHILD1        | B4000   | 3140        | 320000        | 100        |                | 310086                 | 2022          | View Details       |

## **Budget Details**

#### **Commitment Control Budget Details**

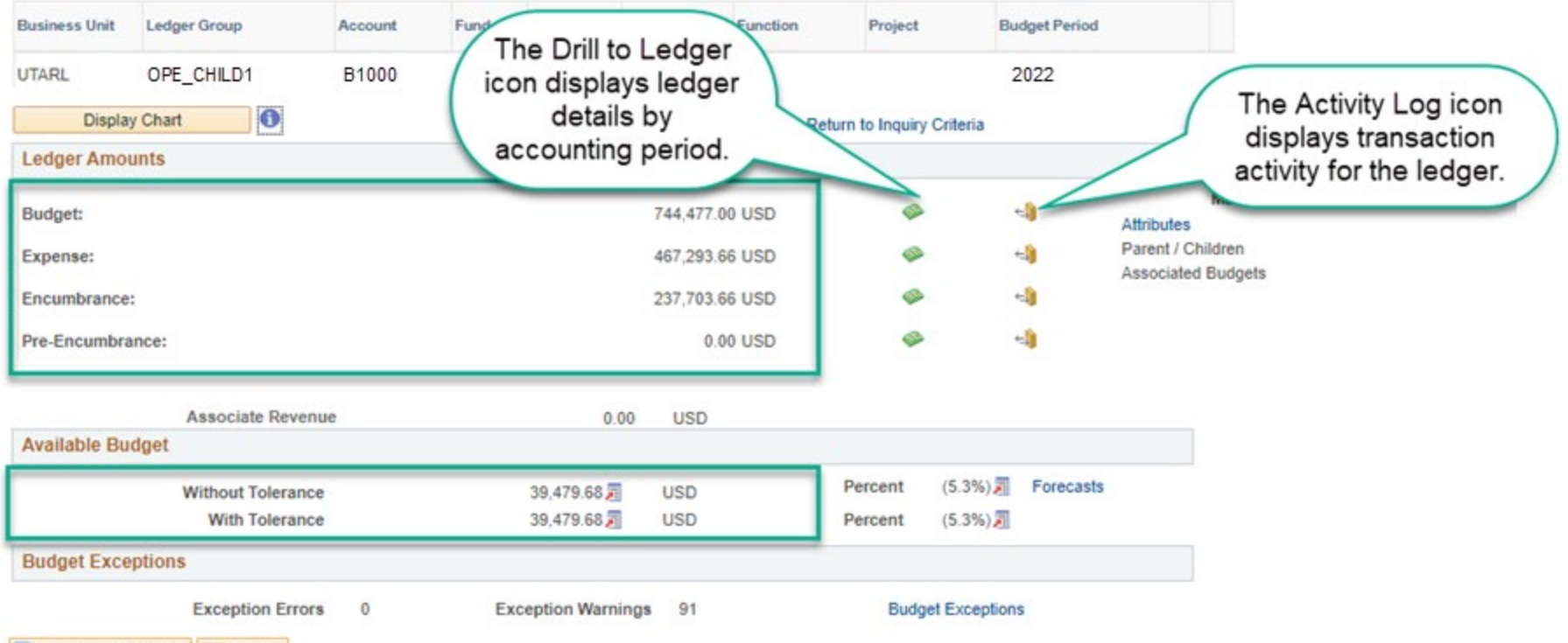

Return to Search 🔄 Notify

## **Budget Details - Grants**

To view Grants budget information in Commitment Control, you must begin by selecting the appropriate Ledger. The two ledgers used for grants are:

#### Grant Parent (GRT\_PARENT)

The overall budget for the Project

## Grant Child (GRT\_CHILD1)

The budget established for each Budget Account

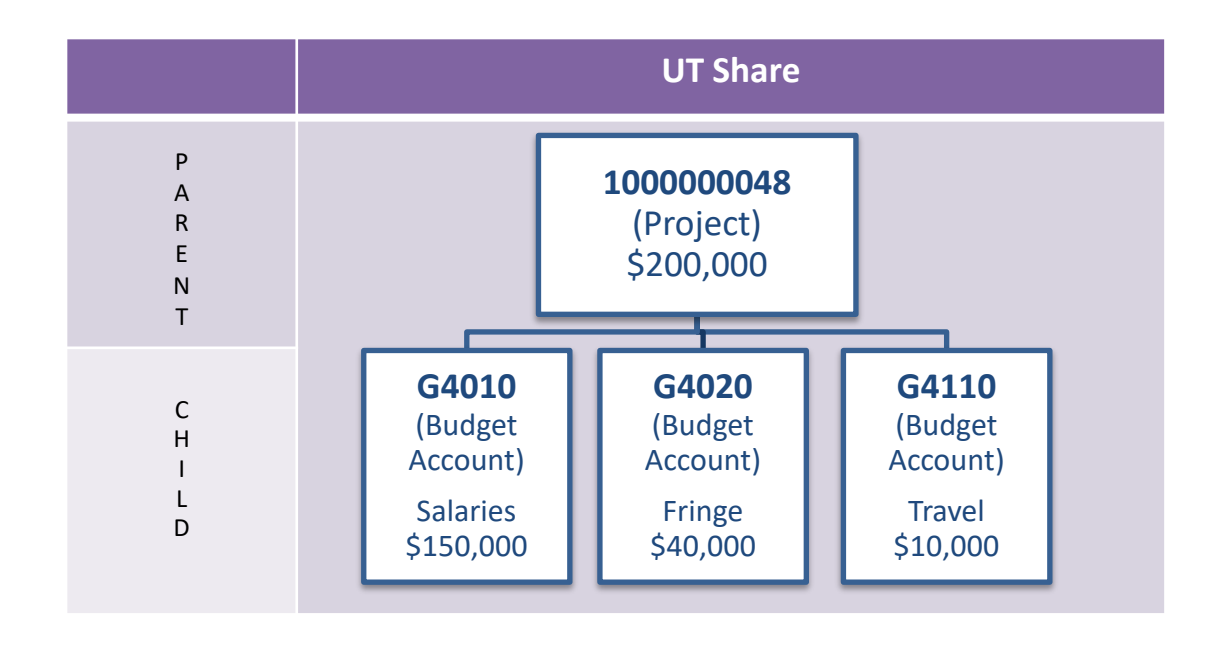

## Grants

#### Commitment Control Budget Details

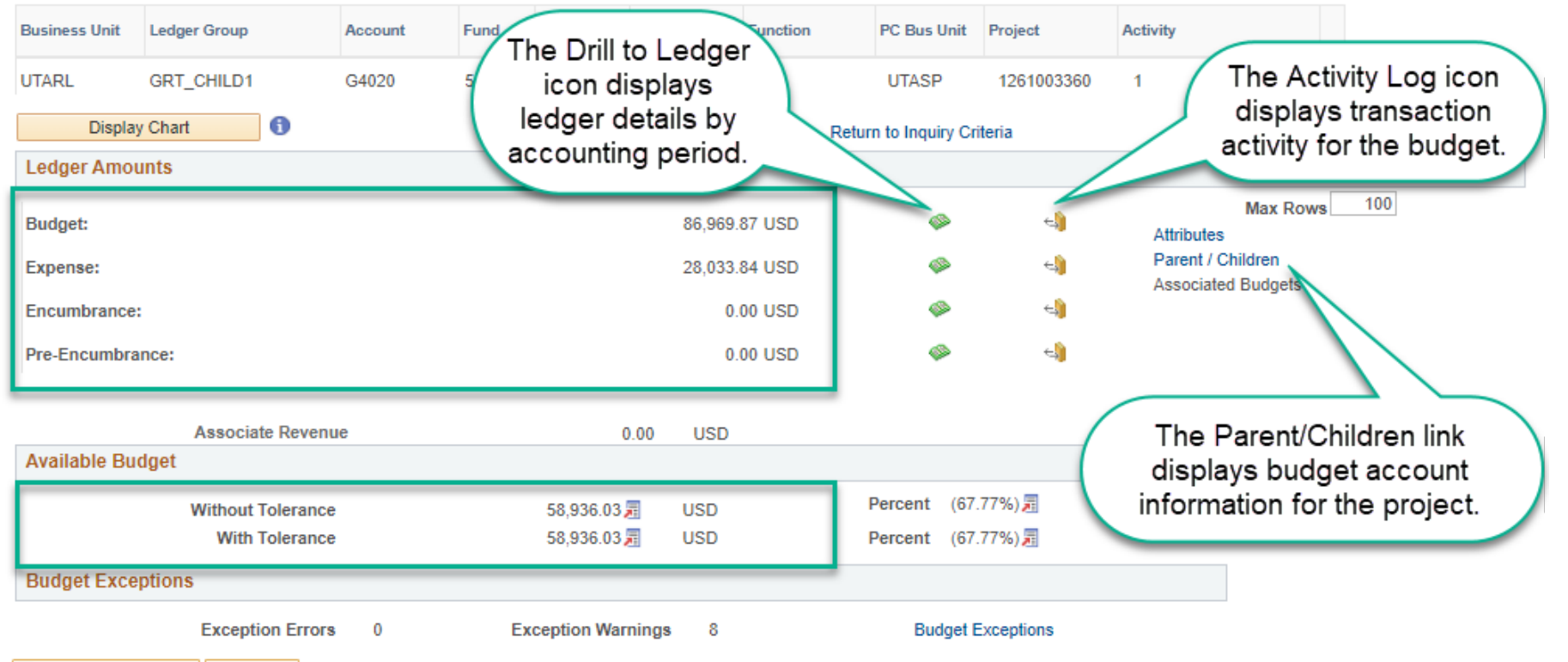

💇 Return to Search 🛛 🖃 Notify

## **Budget Accounts**

#### **UTSHARE BUDGET ACCOUNTS**

|       | Cost Center Budget Accounts |
|-------|-----------------------------|
| B1000 | A&P Salaries                |
| B1100 | <b>Classified Salaries</b>  |
| B1200 | Wages                       |
| B2000 | Faculty Salaries            |
| B2100 | Teaching Assistant Salaries |
| B3000 | Staff Benefits              |
| B4000 | M&O                         |
| B4100 | Travel                      |
| B4200 | Utilities                   |
| B4300 | Scholarships & Fellowships  |
| B4400 | Capital                     |
| B6000 | Debt Service                |
| B7000 | Expense Transfers           |
| B7100 | State Agency Transfer Out   |
| B7200 | Non-Mandatory Transfer Out  |
| B7300 | Intrafund Transfer Out      |
| B9000 | Revenue                     |

|       | Projects Budget Accounts |
|-------|--------------------------|
| G4010 | Salaries                 |
| G4020 | Fringe Benefits          |
| G4040 | Equip Fabrication        |
| G4050 | Equipment Capital        |
| G4070 | Consultants              |
| G4082 | STEM Tuition             |
| G4090 | Other Direct Costs       |
| G4100 | Rentals & Leases         |
| G4105 | Rental Equipment         |
| G4110 | Travel - Domestic        |
| G4120 | Travel - Foreign         |
| G4130 | Participant Expenses     |
| G4140 | Scholar & Fellow         |
| G4150 | Tuition & Fees           |

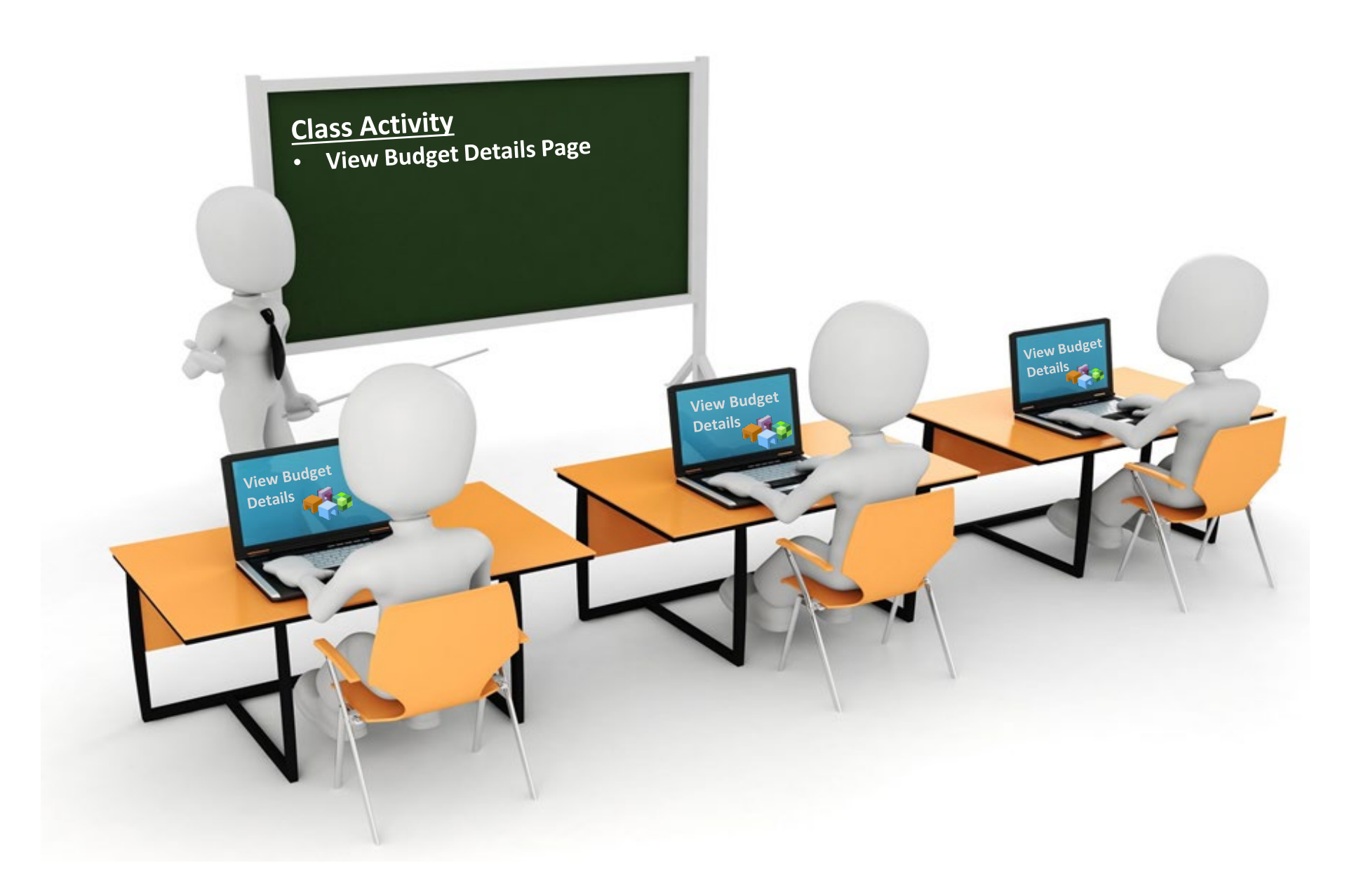

## **Budget Overview**

A budget inquiry is created to define the parameters/conditions required for using the Budget Overview page.

- You must create a budget overview inquiry (similar to a run control) if none exist.
- Can create multiple inquiries (Cost Center, Grant, General Ledger Account, etc.), or create one and change the criteria each time.

| Budgets Overview                                                                             |
|----------------------------------------------------------------------------------------------|
| Enter any information you have and click Search. Leave fields blank for a list of all values |
| Find an Existing Value Add a New Value                                                       |
| Search Criteria                                                                              |
| Inquiry Name begins with 🗸                                                                   |
| Search Clear Basic Search 🖾 Save Search Criteria                                             |

| Budget Inquir                                                                       | ry Criteria              |                              |              |           |            |              |           |           |                                 |          |                                |                |           |
|-------------------------------------------------------------------------------------|--------------------------|------------------------------|--------------|-----------|------------|--------------|-----------|-----------|---------------------------------|----------|--------------------------------|----------------|-----------|
| Budget Ov                                                                           | /erview                  |                              |              |           |            |              |           |           |                                 |          |                                |                |           |
|                                                                                     | Inquiry OPE_CH_OPR       |                              |              |           | Descr      | ription Op E | xp (      | and Rev f | for B Accts                     |          |                                | Î              |           |
|                                                                                     | Search                   | Cl                           | lear Res     | et        |            |              |           |           |                                 |          |                                |                |           |
| Budget Type                                                                         |                          |                              |              |           |            |              |           |           |                                 |          |                                |                |           |
| *Business Unit UTARL Q Ledger Group/Set Ledger Inquiry Set View Stat Code Budgets   |                          |                              |              |           |            |              |           |           |                                 |          |                                |                |           |
| TimeSpan                                                                            |                          |                              |              |           |            |              |           |           |                                 |          |                                |                |           |
| *Type of C                                                                          | alendar Detail Budget Pe | riod                         | ~            |           |            |              |           |           |                                 |          |                                |                |           |
| Budget Criteria Personalize   Find   View All   [2]   ] First (a) 1-2 of 2 (a) Last |                          |                              |              |           |            |              |           |           |                                 |          |                                |                |           |
| Select                                                                              | Ledger Group             | Ledger Group Calendar ID Fro |              | From Budg | jet Period | То           | Budget Pe | eriod     | Include Adjustment<br>Period(s) | t        | Include Closing<br>Adjustments |                |           |
|                                                                                     | OPE_CHILD1               |                              | BY           | [         | 2022       | ٩            | 20        | 022       | Q                               | <b>Z</b> |                                |                |           |
|                                                                                     | OPR                      |                              | BY           |           | 2022       | Q            | 20        | 022       | Q                               |          |                                |                |           |
| ChartField Cr                                                                       | riteria                  |                              |              |           |            |              |           |           |                                 |          | Bud                            | lget Status    |           |
| ChartField                                                                          | ChartField From Valu     | Je C                         | hartField To |           | Info       | ChartField   | Valu      | ue Set    | Update/Add                      |          |                                | Open           |           |
| Account                                                                             | %                        | %                            | 6            |           | 6          |              |           |           | Update/Ac                       | Id       |                                | Closed         |           |
| Dept                                                                                | %                        | ۹                            | 16           | Q         | 0          |              |           | Q         | Update/Ac                       | Id       |                                | Hold           |           |
| Fund                                                                                | %                        | ۹                            | 6            | Q         | 6          |              |           | Q         | Update/Ac                       | Id       |                                |                |           |
| Function                                                                            | %                        | ۹                            | /6           | Q         | 6          |              |           | Q         | Update/Ac                       | Id       |                                |                |           |
| Cost Centr                                                                          | 123456                   | ۹                            | .6 (         | ٩         | 0          |              |           | ٩         | Update/Ac                       | Id       |                                |                |           |
| Project                                                                             | %                        | ٩                            | ,6           | Q         | 0          |              |           | Q         | Update/Ac                       | ld       |                                |                |           |
| 🔒 Save 🔛                                                                            | Notify 🤁 Refresh         |                              |              |           |            |              |           |           |                                 |          |                                | 📑 Add 🗾 Update | a/Display |

# **Budget Overview**

# The **Budget Overview** page is used to:

- View budget activity for a single or multiple budget accounts.
- View a single ledger or combined ledger information.
- Displays the Available Budget and all transactions processed for a given Cost Center or Project.

|                 | Inquiry OPE_CH_OPR       |       |               | De         | escription | Op Exp and Rev for B A    | ccts                            |                               | Î      |  |
|-----------------|--------------------------|-------|---------------|------------|------------|---------------------------|---------------------------------|-------------------------------|--------|--|
| Amount Criteria | Search                   | CI    | ear           | Reset      | I          | Ledger/Activity Log Integ | rity Act Lo                     | g Internal Integrity          |        |  |
| Budget Type     |                          |       |               |            |            |                           |                                 |                               |        |  |
| *Busine         | *Business Unit UTARL Q   |       |               |            | Group/Set  | Ledger Group 💊 🗸          | er Group OPE                    | Q                             |        |  |
|                 | View Stat Co             | de Bu | dgets         |            |            | 10                        | Operations                      | - Expense                     |        |  |
|                 | 🕦 🗌 Display Char         | t     |               |            |            | Ledger Group              |                                 |                               |        |  |
| TimeSpan        |                          |       |               |            |            | Ledger Inquiry Set        |                                 |                               |        |  |
| *Type of C      | alendar Detail Budget Pe | eriod | ~             |            | l          | - · ·                     | 1                               |                               |        |  |
| Budget Crite    | eria                     |       |               |            |            | Personalize   Fin         | d   View All   🔄   🔣            | First 🕢 1 of 1                | Last   |  |
| Select          | Ledger Group             | Ca    | lendar ID     | From Budge | et Period  | To Budget Period          | Include Adjustment<br>Period(s) | Include Closin<br>Adjustments | 9      |  |
| <b>Z</b>        | OPE                      | BY    |               | 2021       | C          | 2021                      |                                 |                               |        |  |
| ChartField Ci   | riteria                  |       |               |            |            |                           |                                 | Budget S                      | tatus  |  |
| ChartField      | ChartField From Val      | ue    | ChartField To |            | Info       | ChartField Value Set      | Update/Add                      |                               | Open   |  |
| Account         | 96                       | Q     | %             | Q          | 6          |                           | Q Update/Add                    |                               | Closed |  |
| Dept            | 96                       | Q     | %             | Q          | 6          |                           | Q Update/Add                    |                               | Hold   |  |
| Fund            | %                        | Q     | %             | Q          | 6          |                           | Q Update/Add                    |                               |        |  |
| Function        | %                        | Q     | %             | Q          | 6          |                           | Q Update/Add                    |                               |        |  |
| Cost Centr      | 123456                   | Q     | %             | Q          | 6          |                           | Q Update/Add                    |                               |        |  |
| Project         | %                        |       | %             | 0          | A          |                           | Update/Add                      |                               |        |  |

# **Budget Overview**

#### Inquiry Results

|                | -                |             |              |                                |                         |            |                          |                         |                                   |         |
|----------------|------------------|-------------|--------------|--------------------------------|-------------------------|------------|--------------------------|-------------------------|-----------------------------------|---------|
|                |                  |             |              | Business Unit U                | ITARL                   |            |                          |                         |                                   |         |
|                |                  |             |              | Type of Calendar D             | etail Budget Period     |            |                          |                         |                                   |         |
|                |                  |             | Amounts      | in Base Currency               | ISD                     |            |                          |                         |                                   |         |
|                |                  |             | Re           | evenue Associated:             |                         |            |                          |                         |                                   |         |
| Re             | turn to Criteria |             |              | Max Rows                       | 100                     | Display Op | tions                    | Search                  |                                   |         |
| Led            | lger Totals (4   | Rows)       |              |                                |                         |            |                          |                         |                                   |         |
|                |                  |             | Budget       | 3,17                           | 1,398.30                |            | Revenu                   | e Estimate              |                                   | 0.00    |
|                |                  | 1           | Expense      |                                | 0.00 Recognized Revenue |            |                          |                         |                                   |         |
|                | Encumbrance      |             |              |                                | 2 188 64                |            |                          | 0.00                    |                                   |         |
|                | Dra Encumbranca  |             |              |                                | 0.00                    |            | Collecte                 | ed Revenue              |                                   | 0.00    |
|                |                  | PIE-Elicui  | Indiance     |                                | 0.00                    |            |                          | ionuo (Doo              |                                   | 0.00    |
| Budget Balance |                  |             |              | 3,119                          | 9,209.66                |            | Unconected Rev           | Coll)                   |                                   | 0.00    |
|                |                  | Associate I | Revenue      |                                | 0.00                    |            |                          |                         |                                   |         |
|                |                  |             |              | 3,11                           | 9,209.66                |            |                          |                         |                                   |         |
|                |                  | Displ       | ays          |                                |                         |            |                          |                         |                                   |         |
| Bu             | dget Overview    | Re Budget l | Details      |                                |                         | Pers       | onalize   Find   Vie     | First 🕢 1-4 of 4 🕑 Last |                                   |         |
|                | Details          | F<br>Types  | Ledger Group | Account                        | Account Description     | Fund       | Fund Code<br>Description | Dept                    | Department Description            | Cost Ce |
| 1              | ₽ <b>:</b>       | FQ.         | OPE_CHILD1   | B1100                          | Classified Salaries     | 2100       | E&G General<br>Funds     | 315205                  | Facilities Mgmt_Building<br>Maint | 200235  |
| 2              | <b>1</b>         | R           | OPE_CHIL     | Displays Bud<br>Transaction Ty | lget<br>ypes            | 2100       | E&G General<br>Funds     | 315205                  | Facilities Mgmt_Building<br>Maint | 200235  |
| 3              |                  | E,          | OPE_CHILD1   | B3000                          | Staff Benefits          | 2100       | E&G General<br>Funds     | 315205                  | Facilities Mgmt_Building<br>Maint | 200235  |

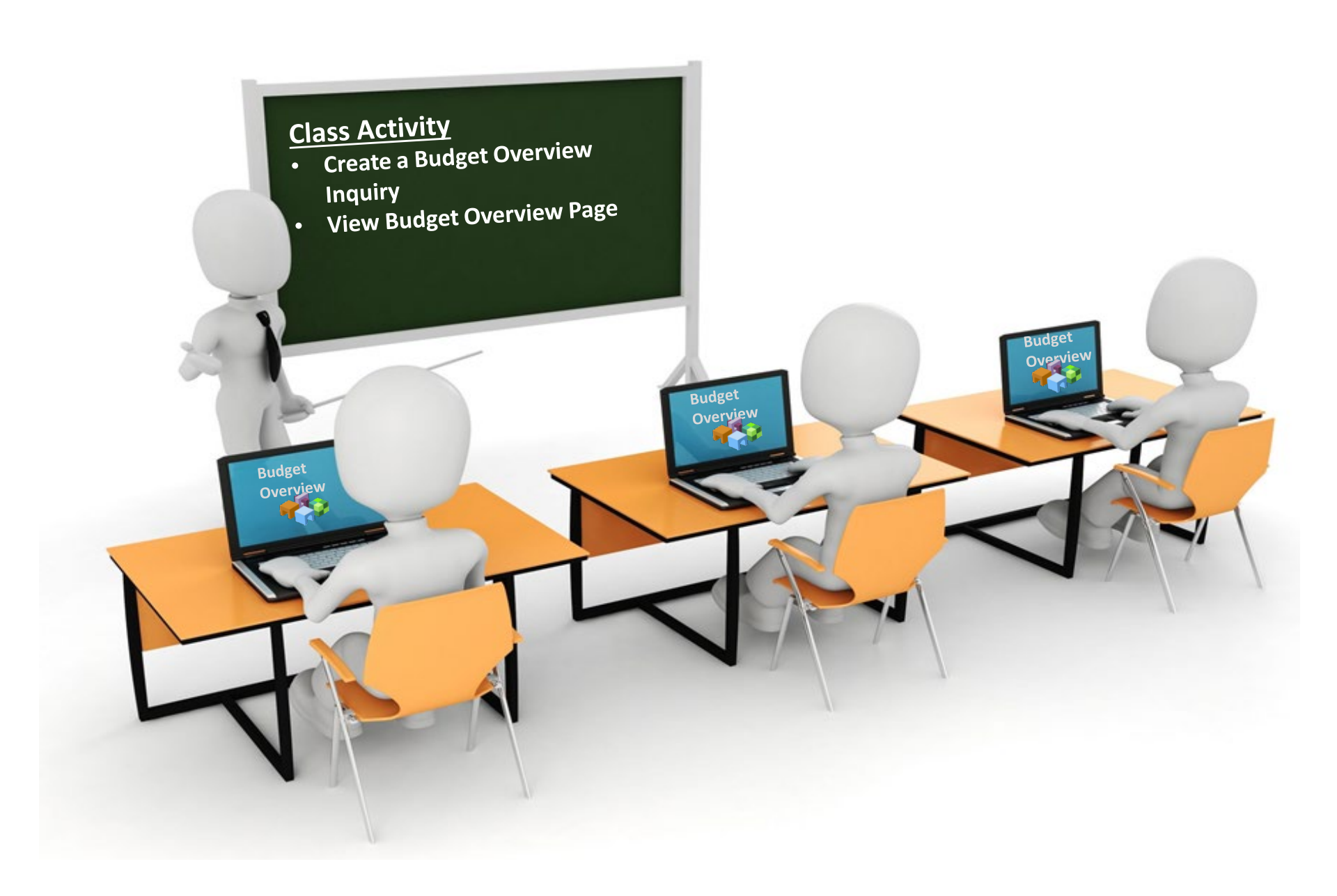

## **Grants Management**

## **Grants Management – Overview**

#### **Things to Know**

A Grant consists of two main parts, an Award and a Project:

- The Award represents the funding from the sponsor and includes details such as the start and end dates, name of the PI, sponsor, and terms and conditions.
- The **Project** describes the way in which the funds are spent. It is used to track the financial part of the Award. **It is where the transactions occur**.
- An Award can have multiple Projects. As illustrated below.
- Each Project within the Award will have its own budget.
- The service dates for an Award and Project may differ. The Project dates will fall within the Award dates.

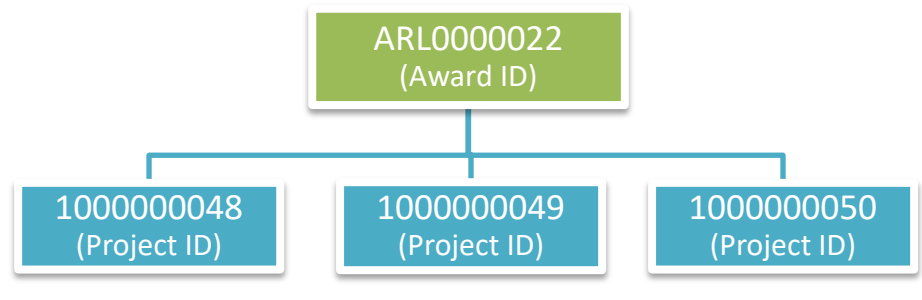

## **Award Profile**

| Award <u>F</u> unding | Resources Certifi  | ications <u>T</u> erms <u>M</u> ile       | estones Key Words  | Funding Inquiry               |                     |        |                     |
|-----------------------|--------------------|-------------------------------------------|--------------------|-------------------------------|---------------------|--------|---------------------|
|                       | Award ID           | CNV09-042                                 |                    |                               |                     |        |                     |
| Refere                | nce Award Number   | DUE-0856796                               | F                  | ederal Award Identification N | umber               |        |                     |
|                       | Title              | ARLINGTON UNDERGR/                        | ADUATE RESEARCH B  | ASED ACHIEVEMENT FOR          |                     |        |                     |
|                       | Long Description   | ARLINGTON UNDERGRA                        | ADUATE RESEARCH BA | ASED                          |                     |        |                     |
|                       | Award PI           | 195 characters remaining<br>Peterson,Lynn |                    | Reporting Role                |                     |        |                     |
|                       | Sponsor            | NATIONAL SCIENCE FO                       | UNDATION           |                               |                     |        |                     |
| Post A                | ward Administrator |                                           |                    |                               |                     |        |                     |
|                       | Purpose            | RSCHB                                     |                    |                               |                     |        |                     |
|                       | Status             | Accepted                                  |                    |                               |                     |        |                     |
|                       | Award Type         | Grant                                     |                    |                               |                     |        |                     |
|                       |                    |                                           |                    |                               |                     |        |                     |
|                       | Proposal ID        | CNV09-042                                 |                    | View Proposal                 |                     |        |                     |
|                       | Version ID V101    |                                           |                    |                               |                     |        |                     |
|                       | Start Date         | 08/15/2009                                |                    |                               |                     |        |                     |
|                       | End Date           | 12/31/2017                                |                    |                               |                     |        |                     |
|                       |                    | Hold Billing on Unpaid                    | Cost               |                               |                     |        |                     |
|                       |                    | Hold Revenue on Unpa                      | aid Cost           |                               |                     | м      | anage Dates         |
| View Contract         | Contract Rates     | Additional                                | Information        | Grant Administrator           | Sponsor Website     | CFDA M | aintain Attachments |
|                       | Primary Project PI | Peterson,Lynn                             |                    |                               |                     |        |                     |
| Associated Project    |                    |                                           |                    | Personalize   Find   🗇        | First 🕚 1-2 of 2    | Last   |                     |
| PC Business Unit      | Project            | Description                               |                    |                               |                     |        |                     |
| UTASP                 | 1261003360         | ARLINGTO                                  | ON UNDERGRADUATE   | RESEAR                        |                     |        |                     |
| UTASP                 | 1261003361         | ARLINGTO                                  | ON UNDERGRADUATE   | RESEAR                        |                     |        |                     |
| Go To: Sponso         | or Protocols       | Attributes                                | Department Credit  | Notepad                       | Award Modifications | Supp   | lemental Data       |

# Project

| General Information Project Departme | ent Project <u>C</u> osting Definition | Manager Location    | P <u>h</u> ases A | pproval <u>J</u> ustification | User Fields Rates                                    |               |                   |
|--------------------------------------|----------------------------------------|---------------------|-------------------|-------------------------------|------------------------------------------------------|---------------|-------------------|
| Project                              | 1261003360                             |                     |                   | Add to My Proje               | cts                                                  |               | Project Hierarchy |
| Description                          | ARLINGTON UNDERGRADUATE                | RESEAR              | Program           | Proces                        | sing Status Active<br>ject Status: GM – Receipts Onl | y             |                   |
| Integration                          | PC_INT UTA Pr                          | rojects Integration |                   |                               |                                                      |               |                   |
| Project Type<br>Percent Complete     | 0.00                                   | As Of               |                   |                               |                                                      |               |                   |
| Project Health                       | As Of                                  |                     |                   | Contra                        | ct Number: CNV09-042                                 |               |                   |
| Project Schedule (?)                 |                                        |                     |                   |                               |                                                      |               |                   |
| Start Date 08/15/2009                |                                        |                     | En                | d Date 12/31/2017             | Additional Dates                                     |               |                   |
| Description                          |                                        |                     |                   | Find   View All               | First 🕢 1 of 1 🕟 Last                                | 1             |                   |
| Date/Time Stamp 05/03/14 1           | :27:10PM                               | User ID UTZ_FI_CN   | V2                |                               |                                                      |               |                   |
| Description:                         |                                        |                     |                   |                               |                                                      |               |                   |
| ARLINGTON UNDERGRADUATE RESEA        | ARCH BASED ACHIEVEMENT FOR             | 1                   |                   |                               |                                                      |               |                   |
| <u>a</u>                             |                                        |                     |                   |                               |                                                      |               |                   |
| 200 characters remaining             |                                        |                     |                   |                               |                                                      |               |                   |
| ARLINGTON UNDERGRADUATE RESEA        | ARCH BASED ACHIEVEMENT FOR             | STEM                |                   |                               |                                                      |               |                   |
|                                      |                                        |                     |                   |                               |                                                      |               |                   |
| ل                                    |                                        |                     |                   |                               |                                                      |               |                   |
| Save as Template                     | Copy Project                           |                     |                   |                               |                                                      | -             |                   |
| My Projects Pro                      | ject Valuation                         | Project Team        |                   | Project Activities            | Go To                                                | More          | ~                 |
| 🔚 Save 🔯 Return to Search            | Previous in List <b>Next in List</b>   |                     |                   |                               | æ u                                                  | pdate/Display | Include History   |

# **Project Budget**

| Budge Deriol 1   Begin Date 0 (0/100)   End Date 0 (0/100)   Finalize   Process Monitor     Process Monitor     Process Monitor     Propect Survers   Survers Survers   Survers Survers Survers   Survers Survers Survers   Survers Survers Survers   Survers Survers Survers   Survers Survers Survers Survers   Survers Survers Sur                                                                                                    |            |              | Project 12606017           | /70 Arc               | -Jet Flow Characte | erization           |              |                    |             |                 |                                   |                             |
|----------------------------------------------------------------------------------------------------|------------|--------------|----------------------------|-----------------------|--------------------|---------------------|--------------|--------------------|-------------|-----------------|-----------------------------------|-----------------------------|
| Project Subject Sub |            | Budg         | get Period 1               |                       | E                  | Begin Date 0        | 6/01/2019    | End Date 05        | 31/2022     | Process Monitor |                                   |                             |
| Cot Save 1 Sold   Currency US   Total Budget Sold   Sold Budget   Sold Budget   Sol                                                                                                    | Project Bu | idget Sun    | nmary                      |                       |                    |                     |              |                    |             |                 |                                   |                             |
| Specify Service Service Se  |            | Cost Sh      | are Direct \$0.00          |                       |                    | Currency U          | SD           | Total Budget       | \$89,128.00 |                 |                                   |                             |
| Budget Answer   End of Control   General Control   Control   Program (Control   Program (Control   Answer   Find   Find   Find   Answer   Find   Find   Answer   Find   Find   Find   Control   Control   Control   Program (Control   Answer   Find   Find   Find   Answer   Find   Find   Answer   Find   Find   Find   Control   Control   Control   Control   Program (Control   Find   Find   Find   Find   Find   Find   Control   Control   Control   Program (Control   Program (Control   Find   Find   Find   Find   Find   Answer   Answer   Find   Find   Find   Control   Control   Control   Control   Control   Control   Control   Find   Find   Find   Find   Control   Control   Control   Control   Control   Control   Control   Control   Control   Control   Control   Control   Control   Control   Control   Control   Control   Contro   Contro   Control   Cont                                                                                                    |            | Sponse       | or Budget \$89,128.0       | 0                     |                    |                     |              | Security Status No | me          |                 |                                   |                             |
| General   Project Dial   General Leight Project Dial   Control Treating Project Dial   Fund of the project Dial   Fund of the project Dial                                                                                                    | Budget Am  | nounts for   | r Period                   |                       |                    |                     |              |                    |             |                 | Personalize   Find   View All   🔄 | 🔜 🛛 First 🕢 1-6 of 6 🛞 Lasi |
| AccountFundpeptitementcost CenterFunctionProgramActivityAnalysis TypeAffiliateFundBudget ItementAnnountAnnount <td>General</td> <td>Project D</td> <td>etail <u>G</u>eneral Ledg</td> <td>jer Detail <u>C</u>o</td> <td>ommitment Contro</td> <td>I Detail <u>G</u>r</td> <td>rants Detail</td> <td>)</td> <td></td> <td></td> <td></td> <td></td>                                                                                                    | General    | Project D    | etail <u>G</u> eneral Ledg | jer Detail <u>C</u> o | ommitment Contro   | I Detail <u>G</u> r | rants Detail | )                  |             |                 |                                   |                             |
| G41051006251022001BUDIRV_DOMESTIC L42,000.0VSDG401051016251022001BUDCSALARIES L42,517.0VSDG409051026251022001BUDC0OTHER_DIRECT L415,000.0VSDG418051026251022001BUDCF&AL42,583.00VSDG405051026251022001BUDCFEQUIP_CAPITL L415,000.0VSDG402051006251022001BUDCFBENEFITS L45,375.00VSD                                                                                                    | Account    | Fund<br>Code | Department                 | Cost Center           | Function           | Program<br>Code     | Activity     | Analysis Type      | Affiliate   | Fund Affiliate  | Budget Item▼                      | Amount Currency             |
| G401051006251022001BUDSALARIES L425,917.00USDG409051006251022001BUDC0015,000.00USDG418051006251022001BUDC5F&AL425,836.00USDG405051006251022001BUDC6EQUIP_CAPITLL415,000.00USDG402051006251022001BUDCBENEFITS L45,375.00USD                                                                                                    | G4110      | 5100         | 625102                     |                       | 200                |                     | 1            | BUD                |             |                 | TRV_DOMESTIC L4                   | 2,000.00 USD                |
| G4090     5100     625102     200     1     BUD     OTHER_DIRECT L4     15,000.0     LSD       G4180     5100     625102     200     1     BUD     F&A L4     25,836.00     LSD       G4050     5100     625102     200     1     BUD     EQUIP_CAPITL L4     15,000.00     LSD       G4020     5100     625102     200     1     BUD     EQUIP_CAPITL L4     5,375.00     LSD                                                                                                    | G4010      | 5100         | 625102                     |                       | 200                |                     | 1            | BUD                |             |                 | SALARIES L4                       | 25,917.00 USD               |
| G4180     5100     625102     200     1     BUD     F & A L4     25,836.00     USD       G4050     5100     625102     200     1     BUD     EQUIP_CAPITL L4     15,000.00     USD       G4020     5100     625102     200     1     BUD     BENEFITS L4     5,375.00     USD                                                                                                    | G4090      | 5100         | 625102                     |                       | 200                |                     | 1            | BUD                |             |                 | OTHER_DIRECT L4                   | 15,000.00 USD               |
| G4050     5100     625102     200     1     BUD     EQUIP_CAPITL L4     15,000.0     USD       G4020     5100     625102     200     1     BUD     BENEFITS L4     5,375.00     USD                                                                                                    | G4180      | 5100         | 625102                     |                       | 200                |                     | 1            | BUD                |             |                 | F & A L4                          | 25,836.00 USD               |
| G4020 5100 625102 200 1 BUD BENEFITS L4 5,375.00 USD                                                                                                    | G4050      | 5100         | 625102                     |                       | 200                |                     | 1            | BUD                |             |                 | EQUIP_CAPITL L4                   | 15,000.00 USD               |
|                                                                                                    | G4020      | 5100         | 625102                     |                       | 200                |                     | 1            | BUD                |             |                 | BENEFITS L4                       | 5,375.00 USD                |

## **Grants Management - Cost Share**

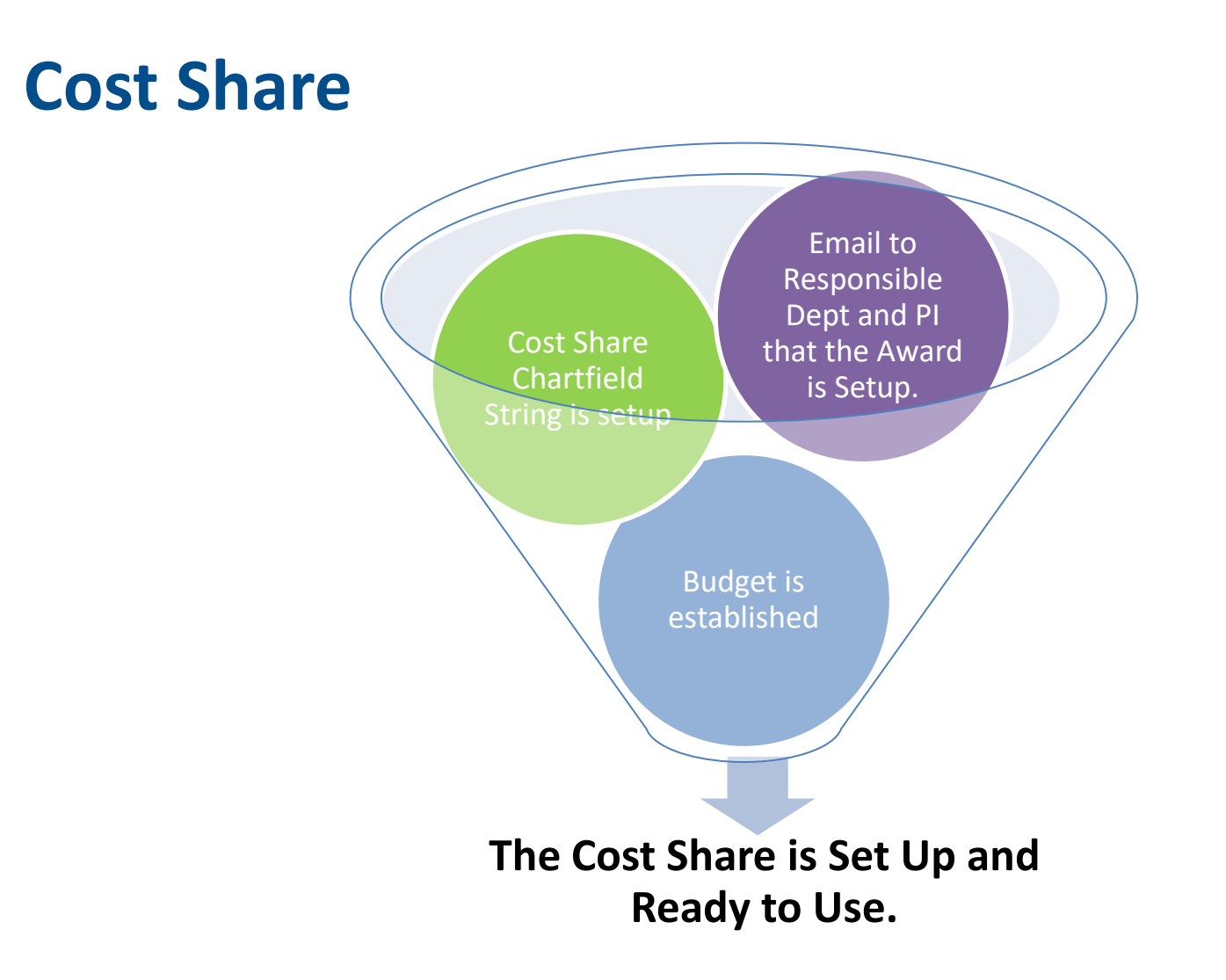

## **Cost Share – ChartField String**

#### Key differences between Non-Cost Share and Cost Share chartfield strings:

- Cost Share Chartfield strings contain a Project ID + Cost Center.
- Cost Share SpeedType (SpeedChart) begins with "CS".
- Cost Share Fund codes <u>exclude</u> the following Sponsored codes: 5100, 5200, 5300, or 5400

| Cost Share ChartField String |         |      |        |          |             |            |          |             |
|------------------------------|---------|------|--------|----------|-------------|------------|----------|-------------|
| SpeedType                    | Account | Fund | Dept   | Function | PC Bus Unit | Project    | Activity | Cost Center |
| CS20011400                   | 62101   | 2100 | 625000 | 400      | UTASP       | 1261005200 | 1        | 200114      |

| Non-Cost Share ChartField String |         |      |        |          |             |            |          |             |
|----------------------------------|---------|------|--------|----------|-------------|------------|----------|-------------|
| SpeedType                        | Account | Fund | Dept   | Function | PC Bus Unit | Project    | Activity | Cost Center |
| 1261005200                       | 62101   | 5100 | 625101 | 200      | UTASP       | 1261005200 | 1        |             |

# Resources

## **Available Reports and Queries**

| Report /Query Name                  | Description                                                                                                    | Navigation                                                                                                    |
|-------------------------------------|----------------------------------------------------------------------------------------------------|----------------------------------------------------------------------------------------------------|
| Sponsored Award Summary<br>Report   | The <b>Sponsored Award Summary Report</b><br>provides a summary of each Award by<br>budget account (e.g. G4010 = Salaries,<br>G4020 = Fringe, etc.). This report is<br>used to review billing, receivable, and<br>overall burn rates. For those projects<br>established with a Cost Share chartfield<br>string, the Sponsored Award Summary<br>Report allows you to monitor Cost Share<br>totals.           | NavBar > Menu > Financials > UTZ Customizations ><br>Grants Management > Reports > Sponsored Award<br>Summary Report   |
| Sponsored Project Summary<br>Report | The <b>Sponsored Project Summary Report</b><br>provides a summary of Project activity by<br>budget account (e.g. G4010 = Salaries,<br>G4020 = Fringe, etc.). This report is used<br>to review billing, receivable, and overall<br>burn rates. For those projects<br>established with a Cost Share chartfield<br>string, the Sponsored Project Summary<br>Report allows you to monitor Cost Share<br>totals. | NavBar > Menu > Financials > UTZ Customizations ><br>Grants Management > Reports > Sponsored Project<br>Summary Report |

**Note:** Your UT Share security role determines if you have access to the menu area; as well as the results.

## **More Information**

#### **Policies and Procedures**

https://www.uta.edu/policy/

## **Official University forms**

http://kb.uta.edu/0011544

## **Grant Questions**

- Grants and Contract Services:
  - Email: ogcs@uta.edu
  - Phone: 817-272-2105
- Grant Accounting:
  - Email: gca@uta.edu

## **Budget Questions**

- Budgets, Planning and Analysis
  - Email: bfp@uta.edu
  - Phone: 817-272-5500

## **More Information**

## **UTShare Support & Help:**

- ServiceNow
- 817-272-2155
- Online Chat

## **Training Resources:**

- Visit Knowledge Services web page:
  - https://www.uta.edu/business-affairs/training/
    - Register for UT Share Classes
    - Join Business Affairs Listserv
    - View and/or Print UT Share Training Materials
      - Training Guide
      - PowerPoint
      - Job Aids

## **Questions?**

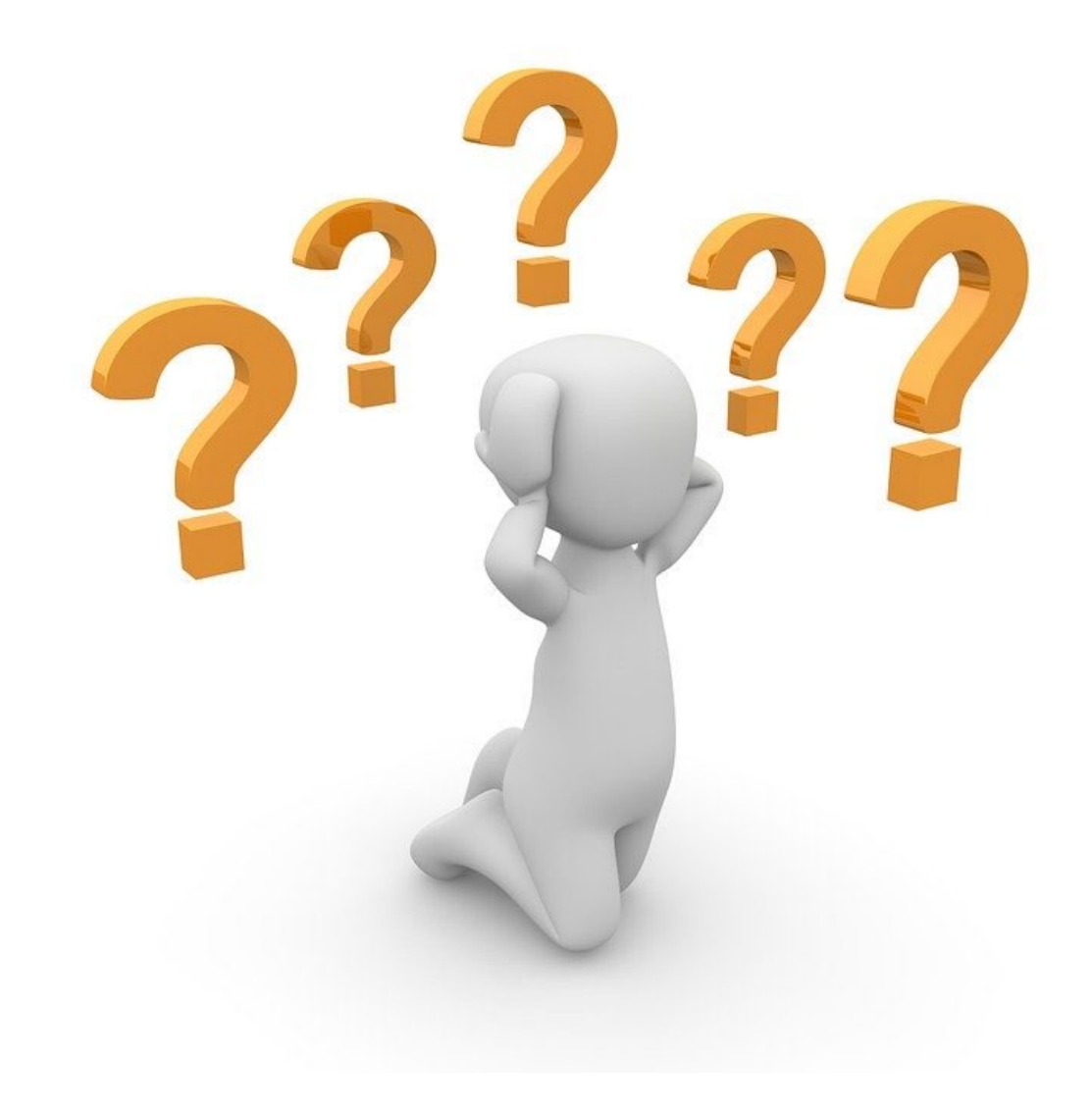